**SOLIDWORKS** Advanced Sheet Metal

#### **Advanced Sheet Metal – Design Faster**

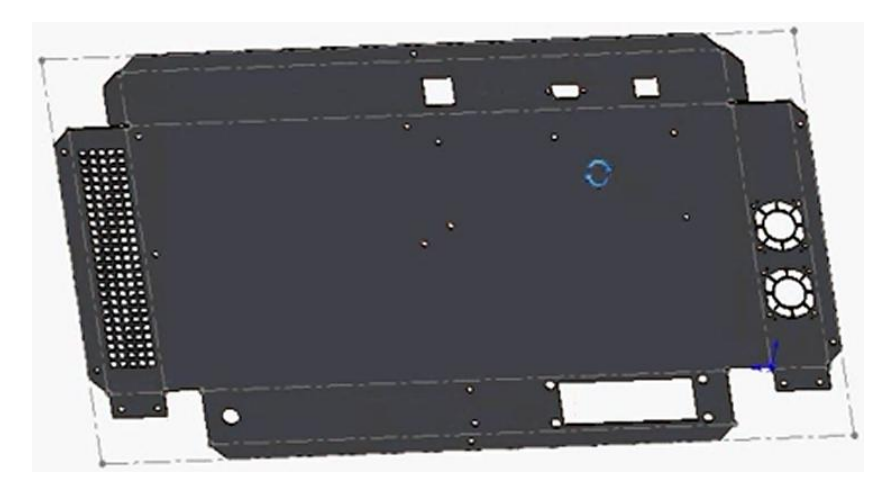

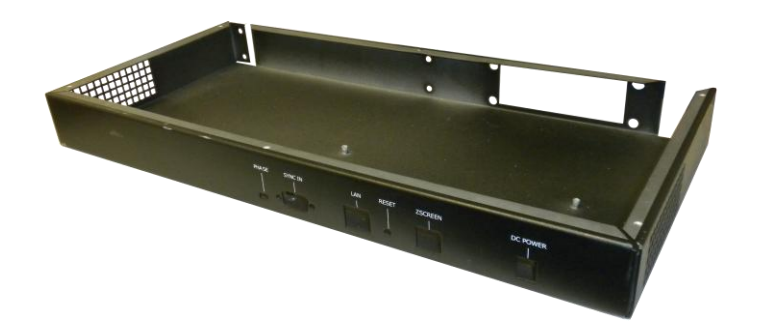

Steve Lynch Rapid Sheet Metal

## **SOLIDWORKS** NESWUC 2012

#### Rapid Sheet Metal®

- Dedicated to quick turn prototype sheet metal parts
- 15 seats of SolidWorks 2013
- CAD Quotes in under 8 hours
- Unfinished parts in 7 days
- Plated parts in 9 days

Intro

- We do not design parts
- 2,500 unique parts quoted a montl on average
- Quoting & Manufacturing from 3D CAD Data

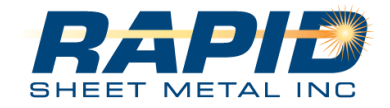

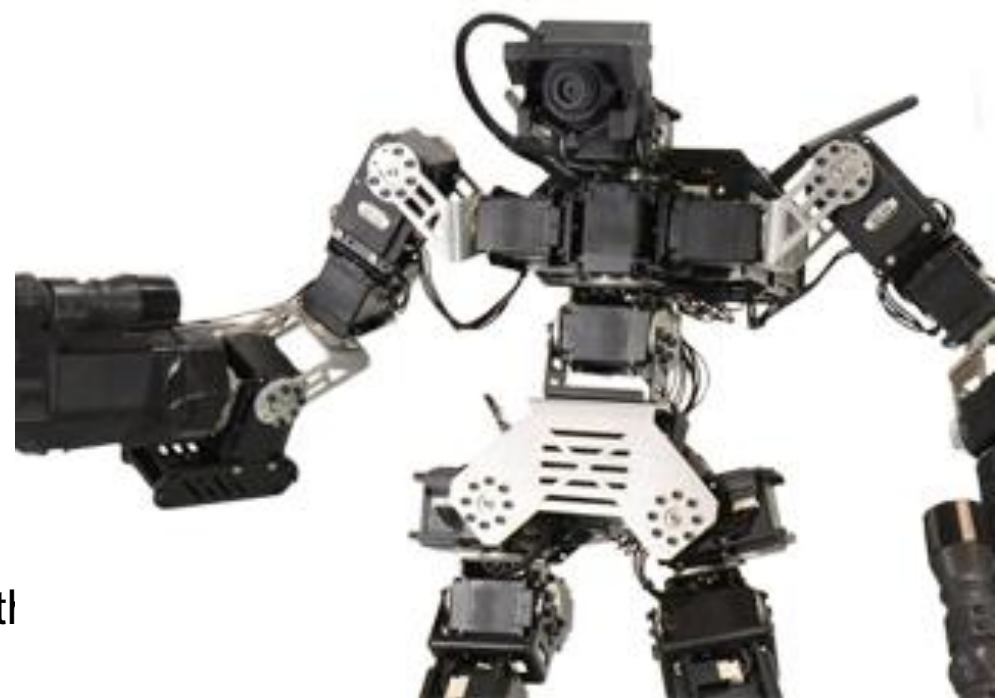

#### **SOLIDWORKS** NESWUC 2012

#### **Overview**

#### Counter Sinks

- How to find through hole size
- Hardware
  - RSM web site table
  - Mate references
  - Hole Sizes +.003 -.000
- Rapid Forming tools
  - Forming tools from our web site
- Be careful with SolidWorks Sheet Metal Defaults
  - Bend Radii
  - Material selection
- Custom Properties
  - Add data to your part, Assembly, and Print fast!
- Welded box & cover with equations
  - Save time, make it once
  - Get the idea completed and manufactured
  - Add welding locking features rapidly
- Advanced Bend Relief examples
  - Using library feature
  - Using subtract bodies

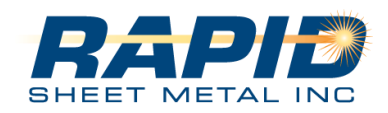

#### **Overview Cont.**

## **SOLIDWORKS** NESWUC 2012

#### • Videos

- Hem
- Offset
- Bump forming

#### Design Fast

- Use shell
- Delete face
- Get the idea down then engineer the design

#### • Pictures of before and after

- Welding
- Solid parts cut for manufacturing

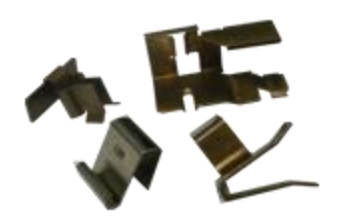

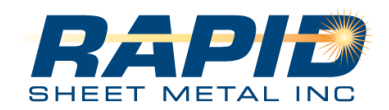

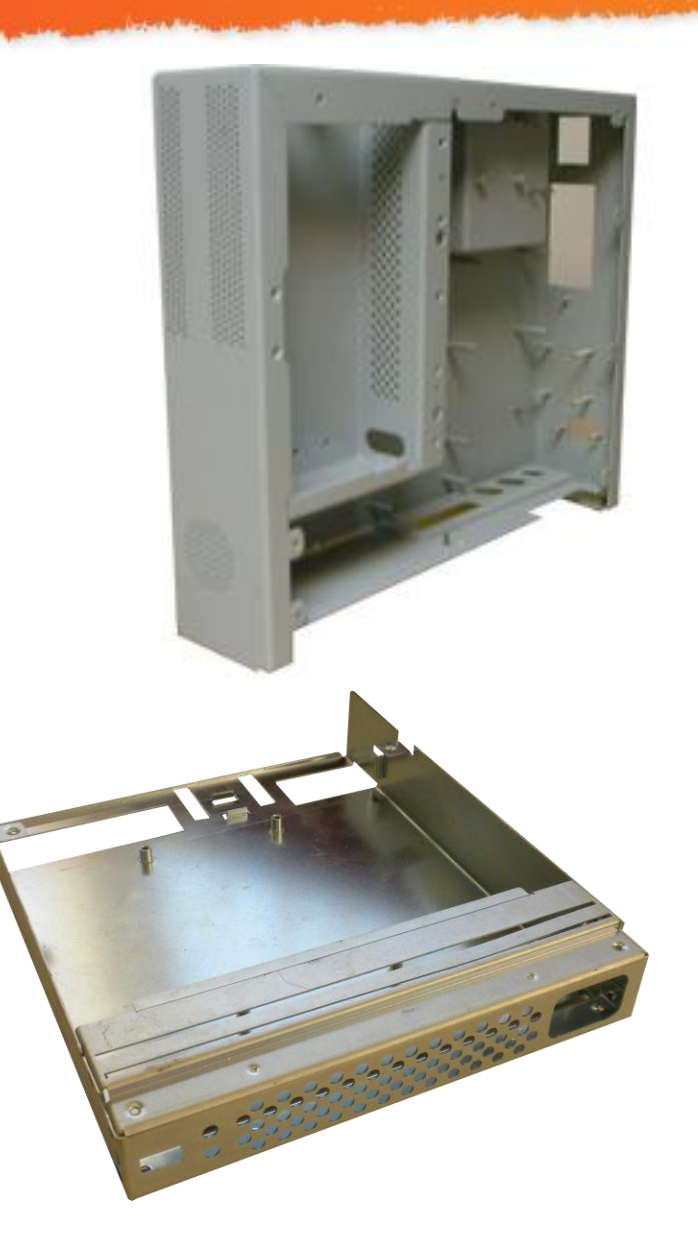

#### **SOLIDWORKS** NESWUC 2012

## 82° Counter Sink in .119" steel.

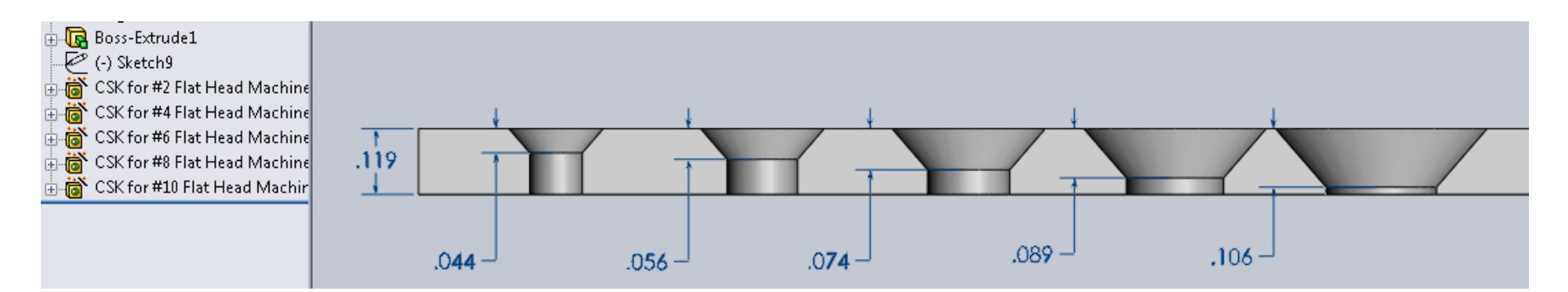

## 82° Counter Sink in .047" steel.

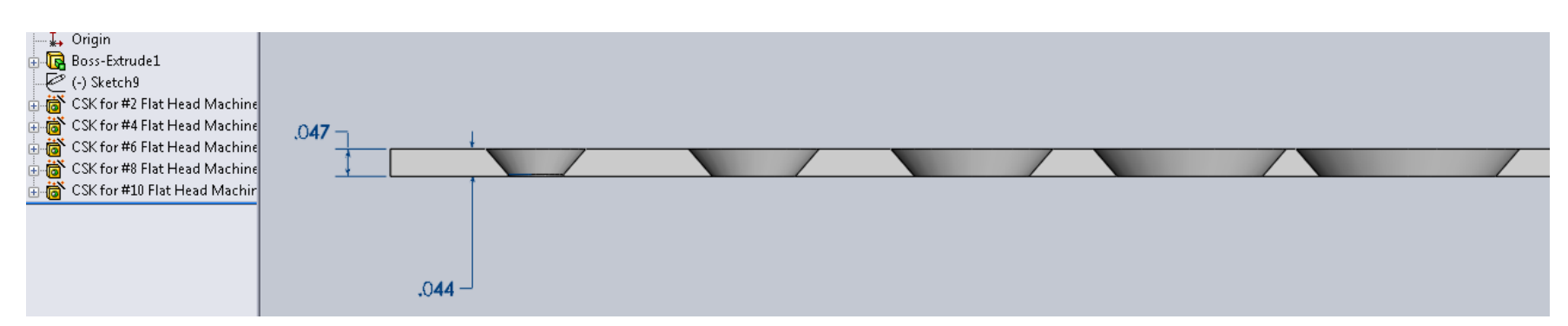

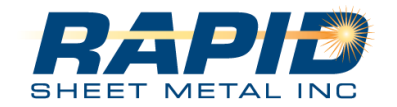

## SOLIDWORKS NESWUC 2012

## 82° Counter Sink in .119" steel.

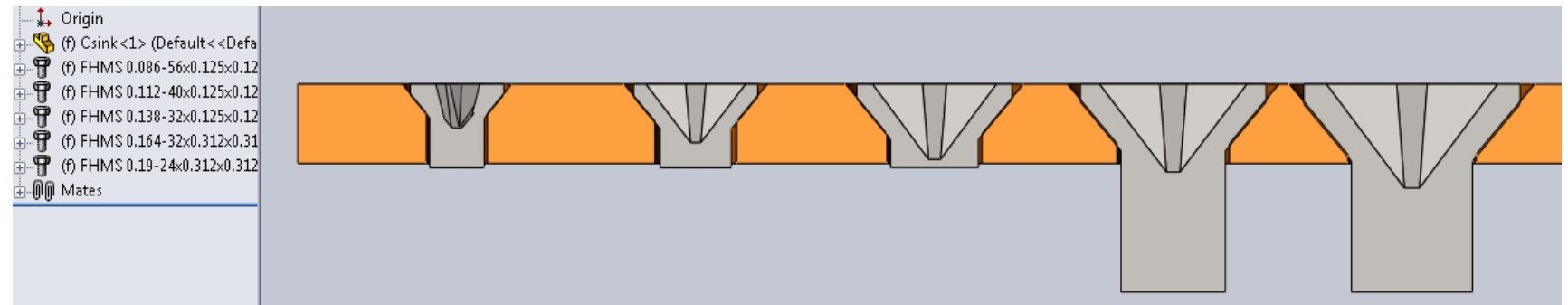

## 82° Counter Sink in .047" steel.

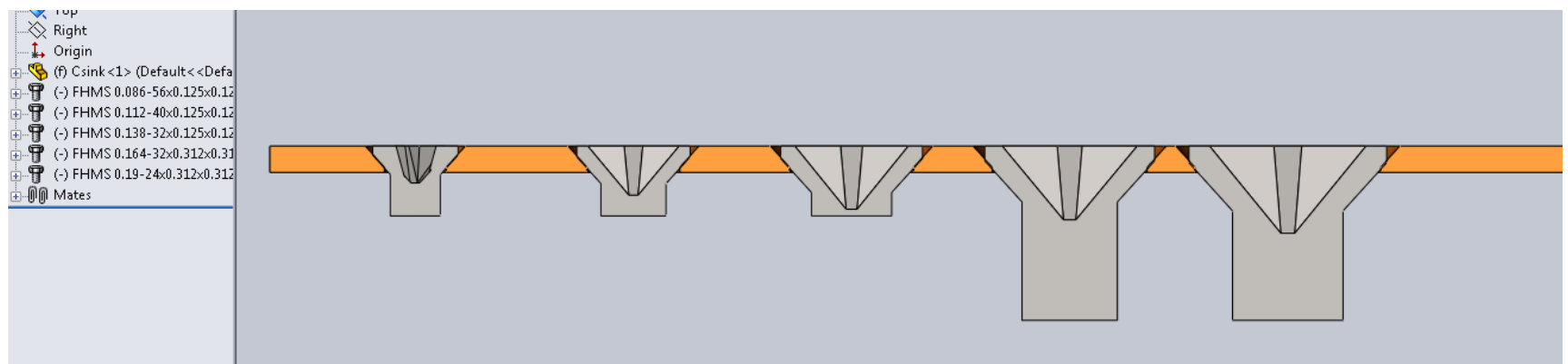

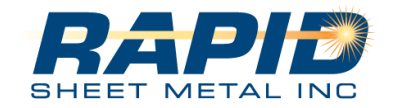

#### **SOLIDWORKS** NESWUC 2012

## 82° Counter Sink in .047" thick steel.

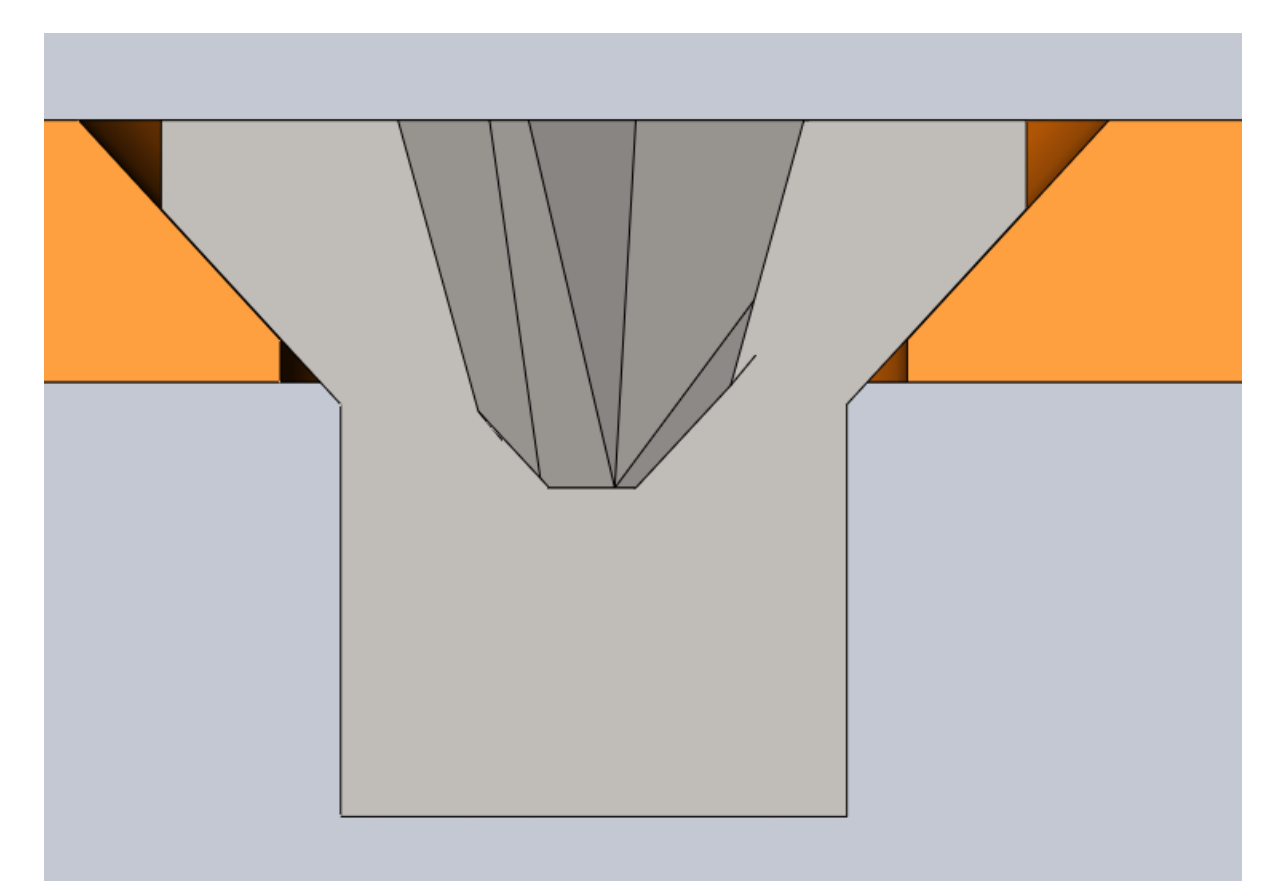

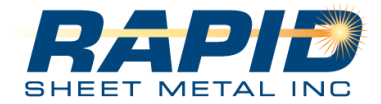

## **SOLIDWORKS** NESWUC 2012

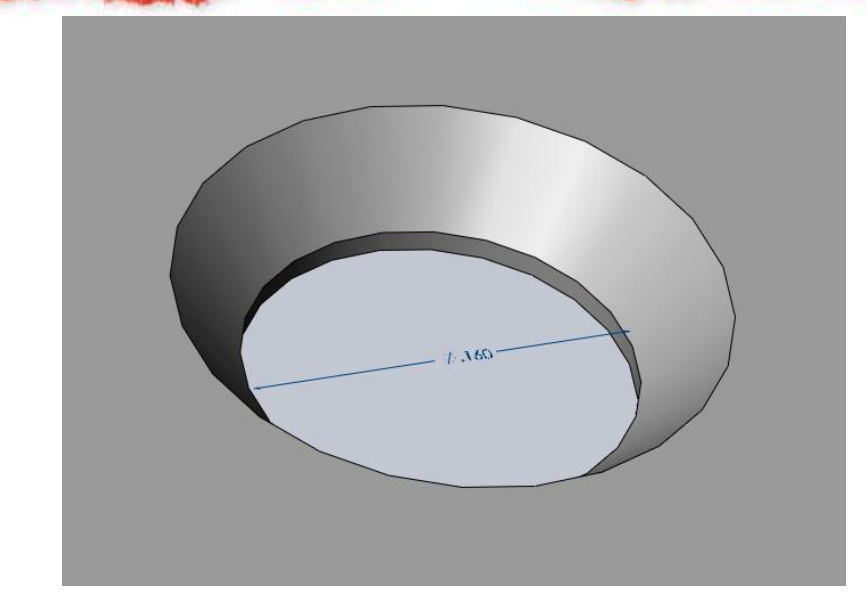

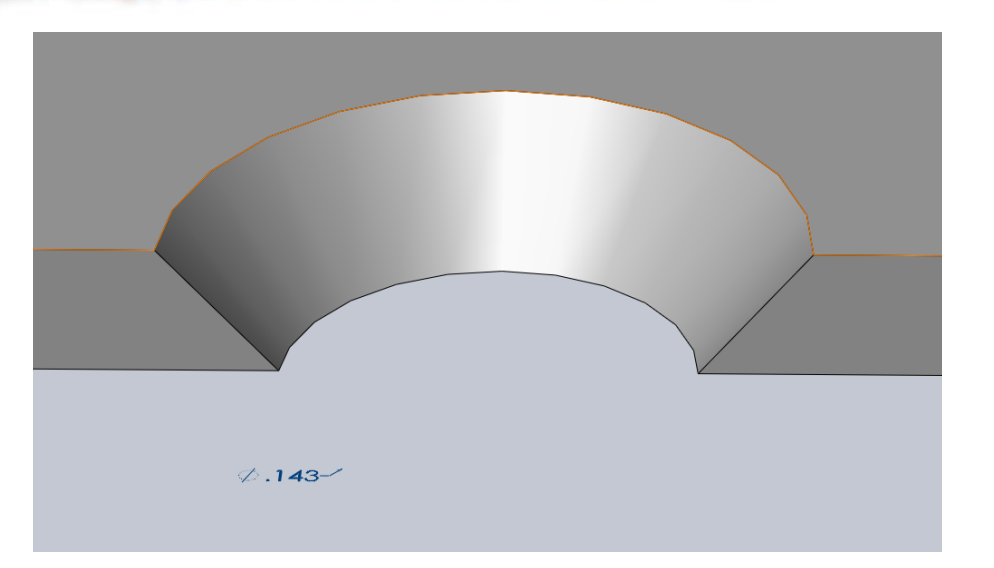

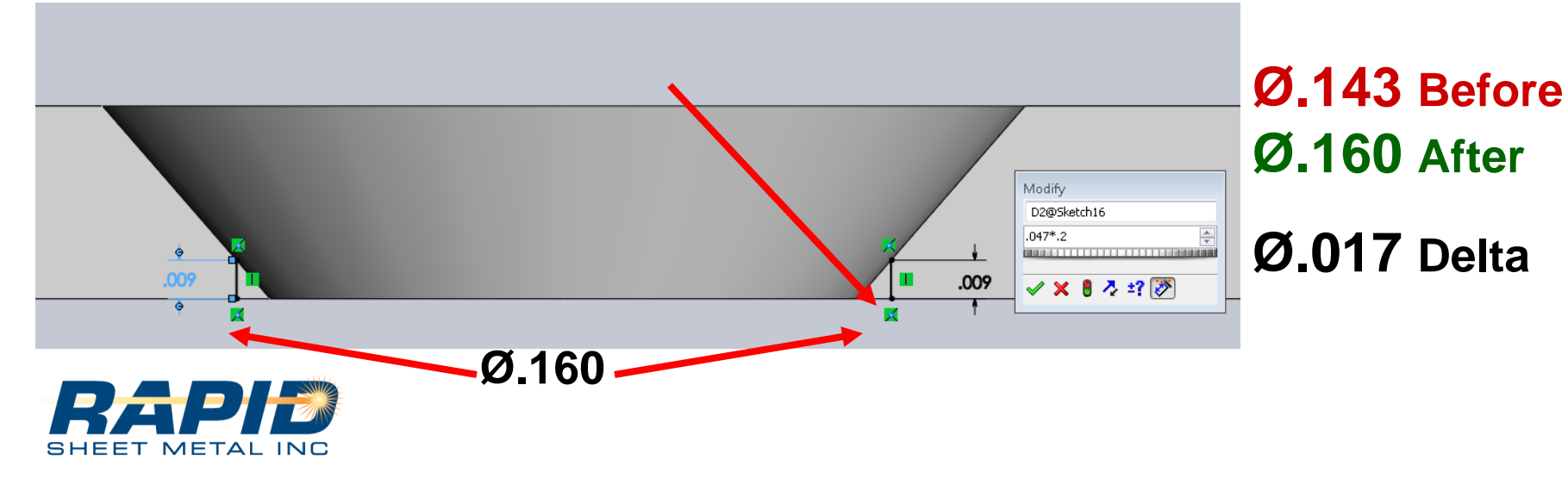

#### **SOLIDWORKS** NESWUC 2012

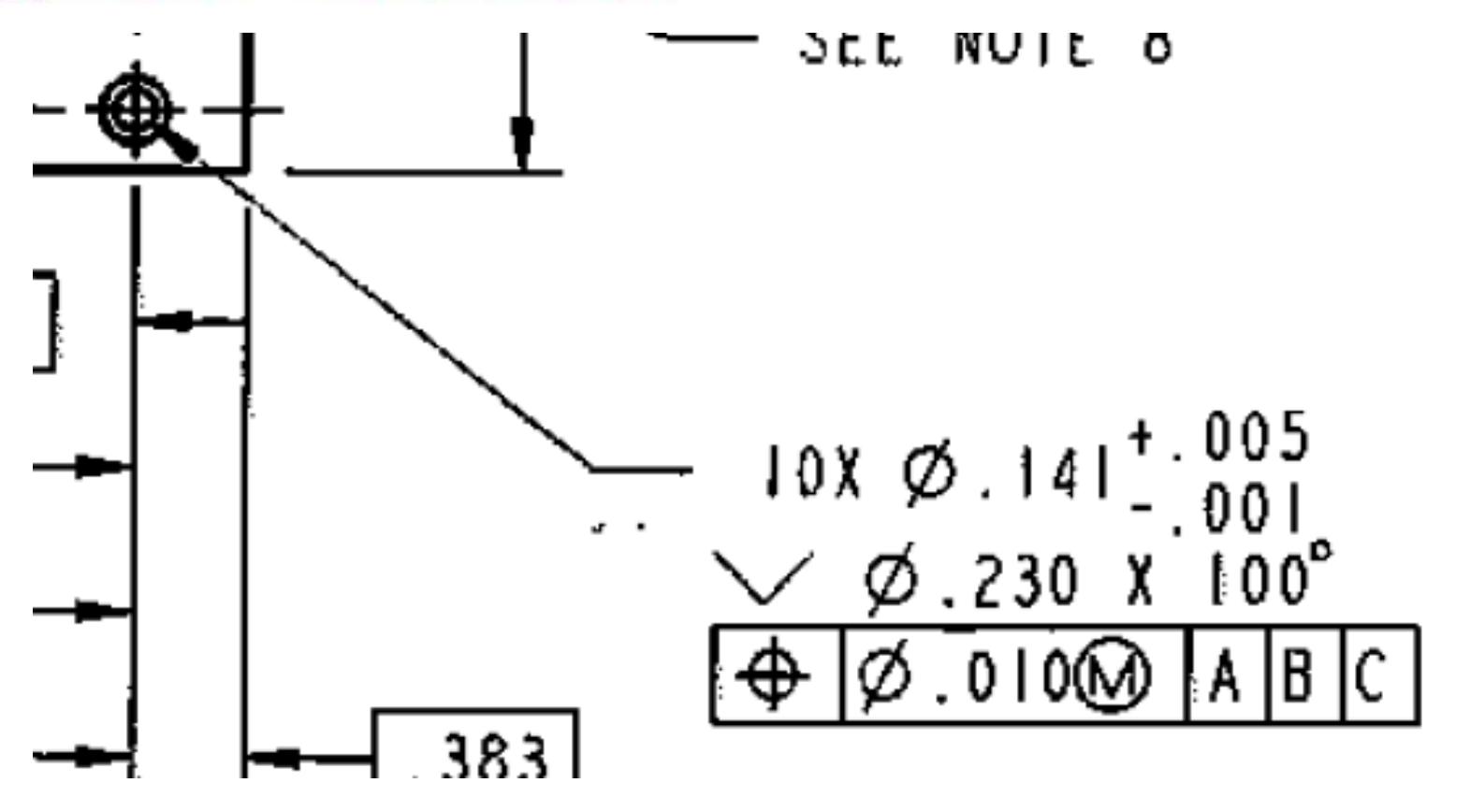

It's better not dimensioning your through holes

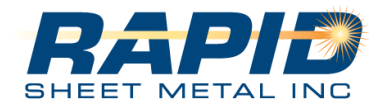

#### Hardware – RSM Hardware table

#### http://www.rapidsheetmetal.com/resources

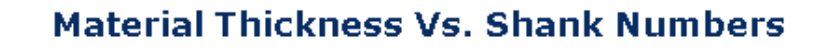

**SOLIDWORKS** 

**NESWUC 2012** 

Rapid reference to

PEM Hardware Specifications

Hardware data

| Hardware Type       | Thread Code                      | Minimum Sheet<br>Thickness | Shank |
|---------------------|----------------------------------|----------------------------|-------|
|                     |                                  | 0.03                       | 0     |
| SHEET N             | AC, CLS, CLSS,F, FHS, SOS, BSOS, | aHEE 0.04                  | 1     |
| S, SS, CLS,SP, SCLA |                                  | 0.056                      | 2     |
| Da                  | 632, 832, 024, 032               | .091                       | з     |
|                     |                                  | 0.056                      | 1     |
| SHEET N             | AET/0420,0428,0518               | SHEET METALINC<br>0.091    | 2     |
| 5, 55, CL5,5P, SCLA | M6. M8                           | 0.125                      | 3     |

#### **Hardware Lengths**

| Hardware Type            | Length Code +015" (Length code is in 16ths of an inch) |       |          |        |           |          |            |        |         |     |
|--------------------------|--------------------------------------------------------|-------|----------|--------|-----------|----------|------------|--------|---------|-----|
|                          | 0.25                                                   | 0.312 | 0.375    | 0.5    | 0.625     | 0.75     | 0.875      | 1      | 1.25    | 1.5 |
| FH, FHS, FH4, FHL, FHLS, | 4                                                      | 5     | 6        | 8      | 10        | 12       | 14 2       | 16     | 20      | 24  |
| TFH, TFHS, HFH; HFHSMETA | ALI                                                    | METRI | C LENGTH | IS ARE | IN MILLIM | ETERS (E | EX. DASH 1 | O IS : | 10MM LO | NG) |

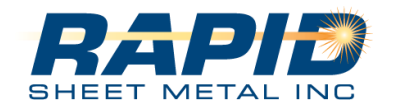

## SOLIDWORKS NESWUC 2012

Problem Rivets and hardware with countersunk edges are hard to auto mate

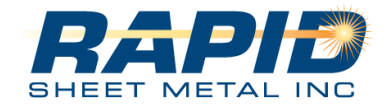

## **SOLIDWORKS** NESWUC 2012

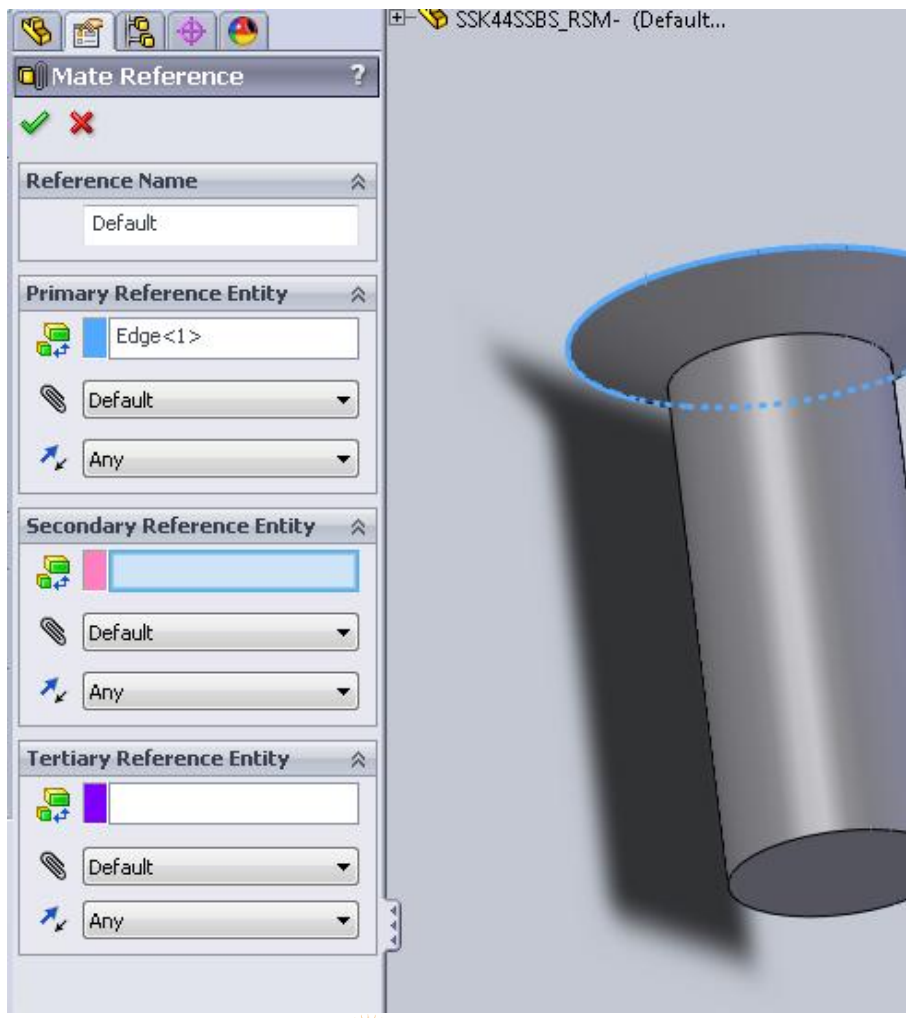

We have noticed it is common to select this top edge as the default Mate reference.

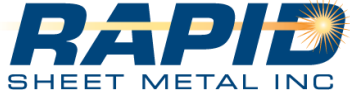

#### **SOLIDWORKS** NESWUC 2012

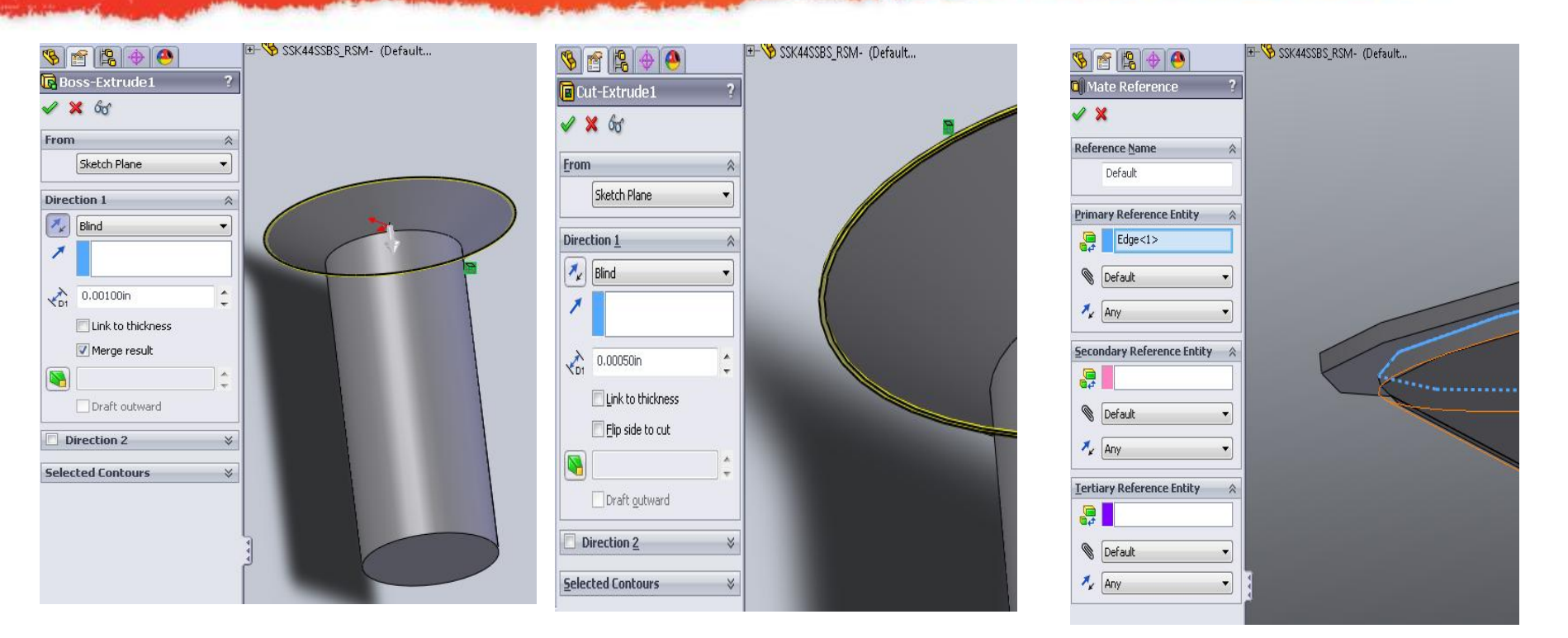

We suggest adding a .001" extrude then a .0005" cut to the top face to create a  $90^{\circ}$  plane intersection to be used as the default mate reference

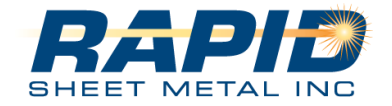

## **SOLIDWORKS** NESWUC 2012

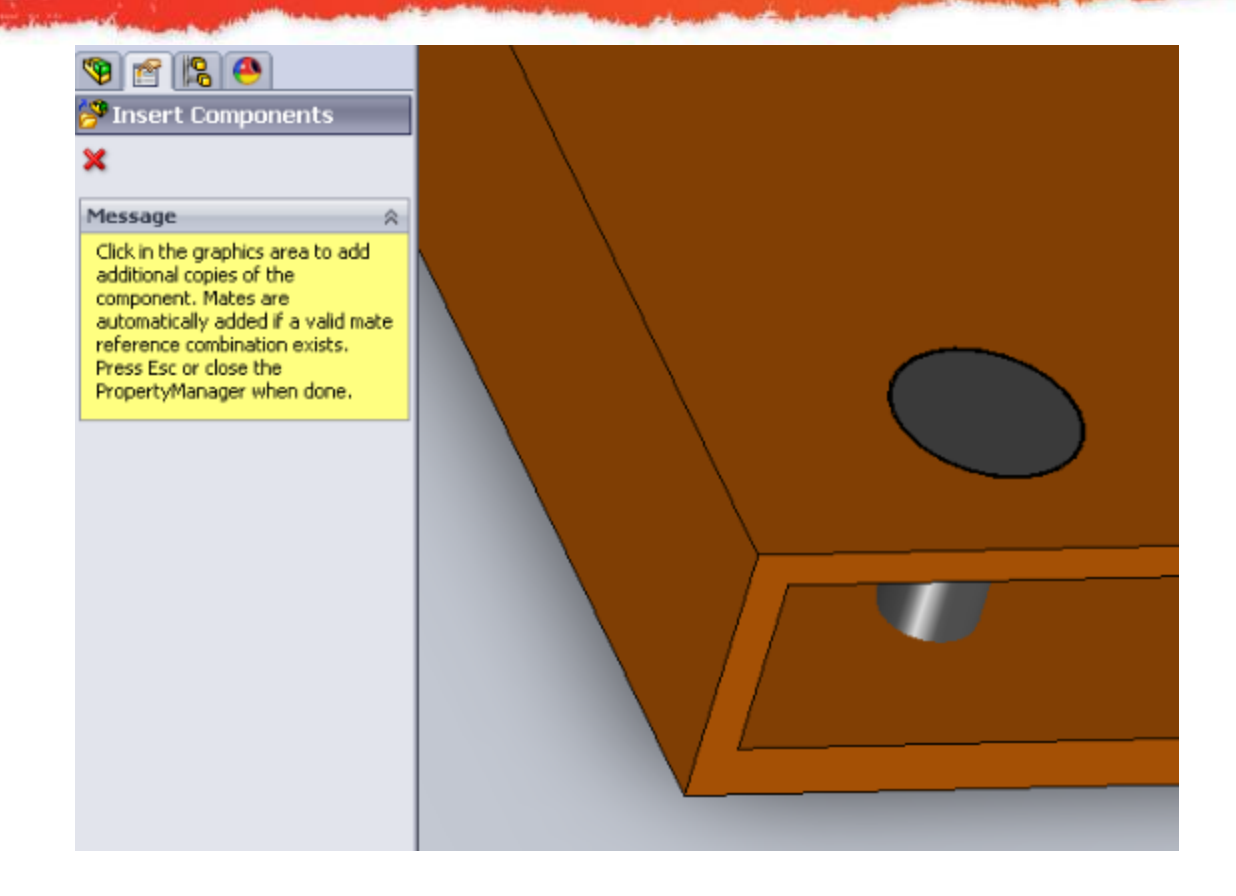

Now as you drag this part from your library it will snap into place every time.

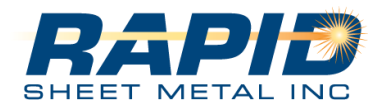

## **SOLIDWORKS** NESWUC 2012

Problem Flush style hardware does not auto mate and sit flush

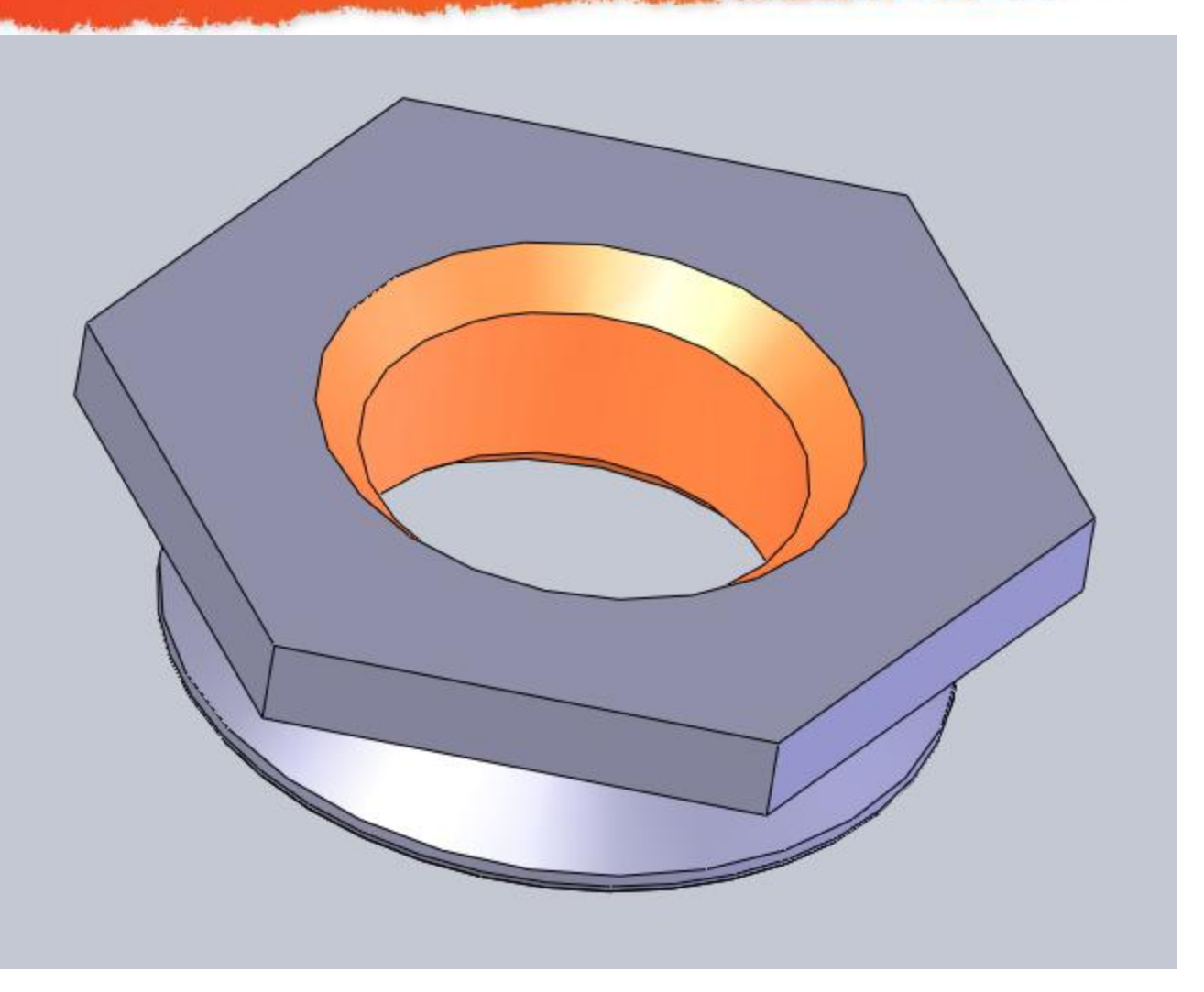

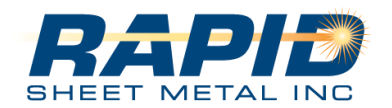

## **SOLIDWORKS** NESWUC 2012

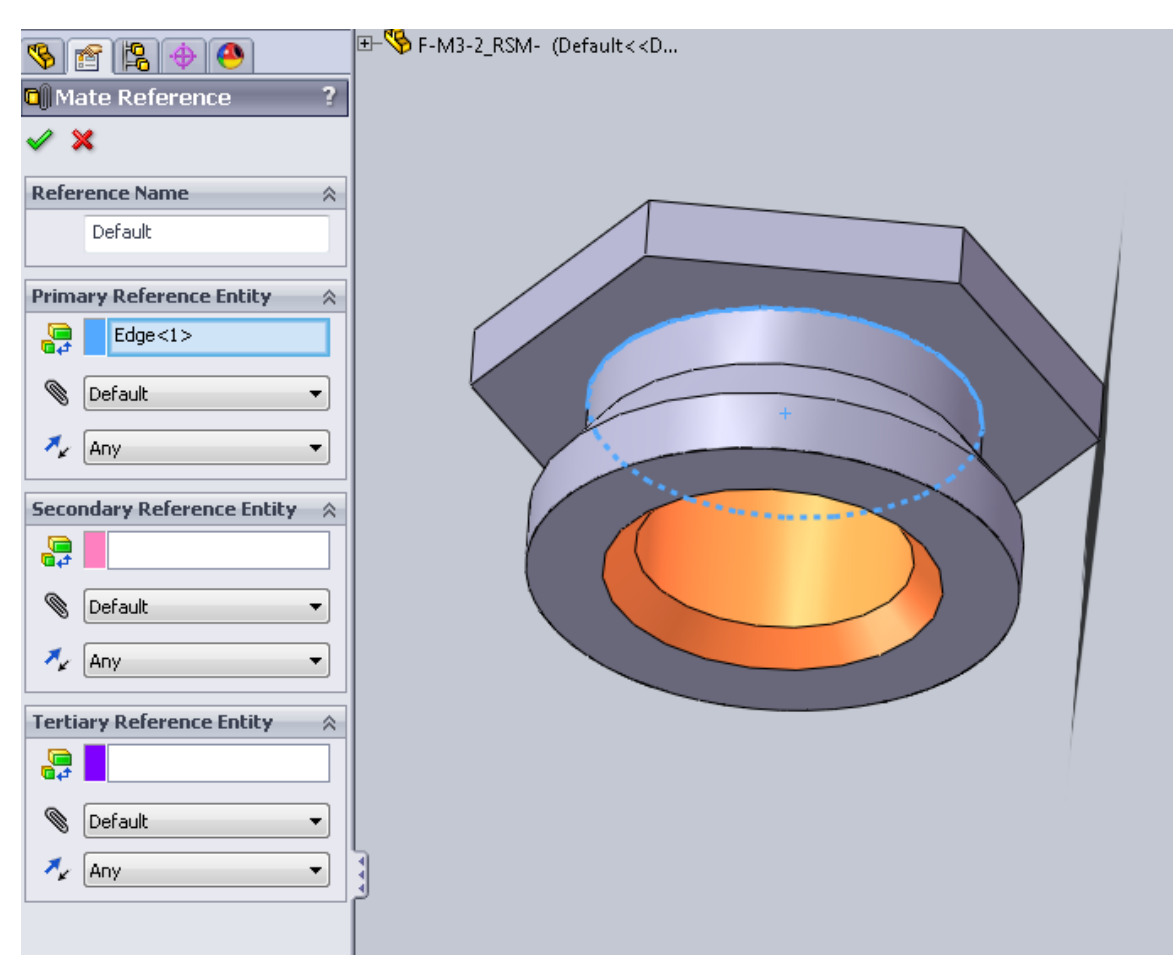

We have noticed it is common to select this top edge as the default Mate reference.

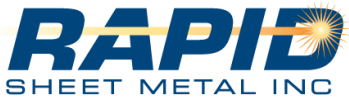

## **SOLIDWORKS** NESWUC 2012

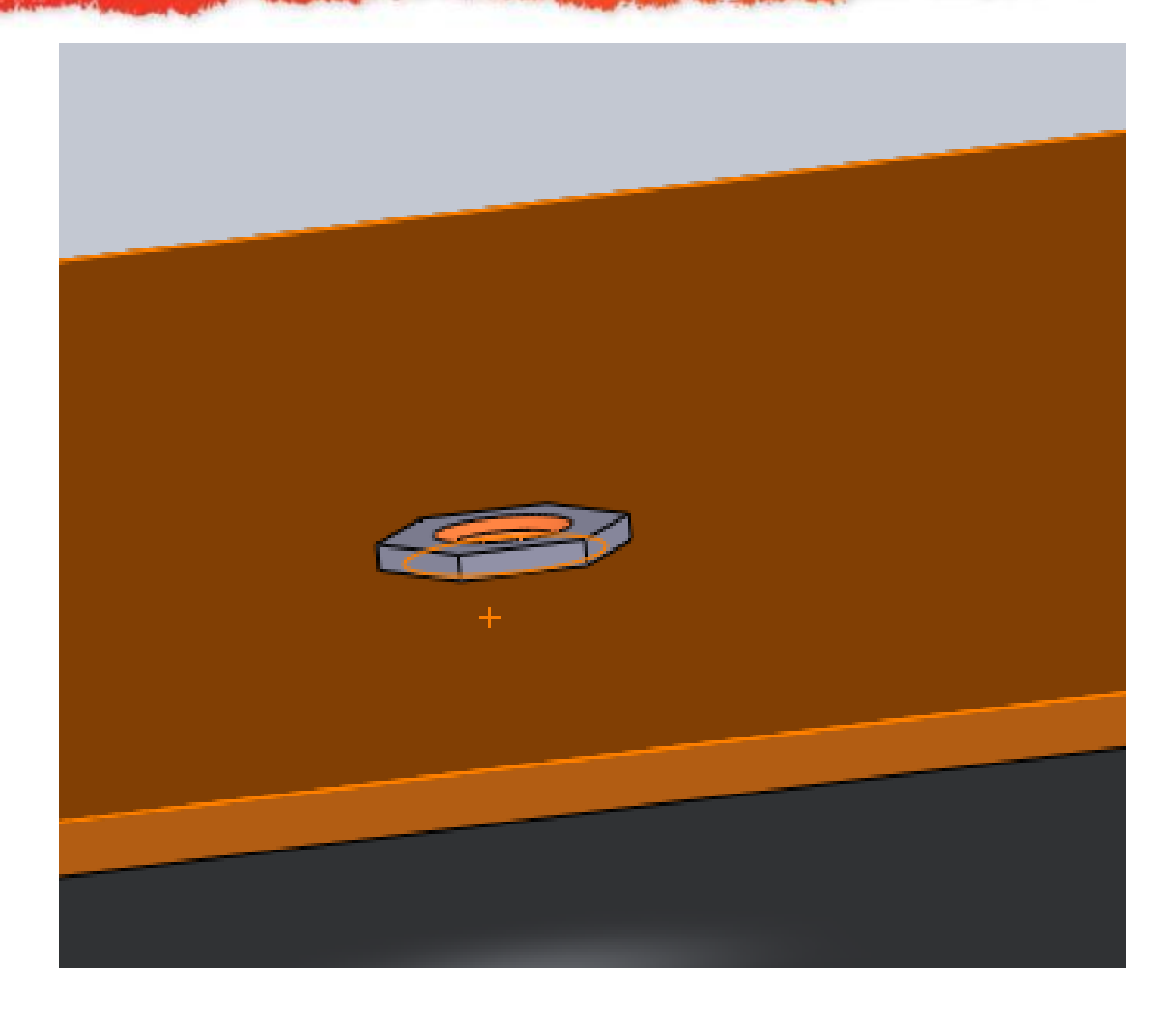

This results in the hardware not sitting flush. Or a multiple mates are added.

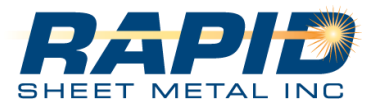

#### **SOLIDWORKS** NESWUC 2012

| 🖳 🔊 🖗 📣 🔊 🔛       | - 🌾 F-M3-1_RSM- (Default< <d th=""  <=""><th></th><th></th><th></th><th></th></d> |                           |   |                               |                                       |
|-------------------|-----------------------------------------------------------------------------------|---------------------------|---|-------------------------------|---------------------------------------|
|                   |                                                                                   |                           | □ | S 🖆 😫 🔶                       | + M3-1_RSM- (Default< <d< td=""></d<> |
| Cut-Extrude1 ?    |                                                                                   | Boss-Extrude1 ?           |   | Mate Reference ?              |                                       |
| 🖌 🗶 6°            |                                                                                   | 🗸 🗙 66                    |   | × ×                           | +                                     |
|                   |                                                                                   | Erom 🕆                    |   | Reference Name                |                                       |
| <u>F</u> rom      |                                                                                   | Sketch Plane 🔻            |   | Derauk                        |                                       |
| Sketch Plane 🗸    |                                                                                   | Direction 1               |   | Primary Reference Entity 🛛 🕆  |                                       |
|                   |                                                                                   | Blind -                   |   | Edge<1>                       |                                       |
| Direction 1 🔅     |                                                                                   |                           |   | 🕲 Default 🔹                   |                                       |
|                   |                                                                                   |                           |   | 🗛 Any 🔹                       |                                       |
|                   |                                                                                   | 💫 0.0005in 🌲              |   | Secondary Reference Entity    |                                       |
| × •               |                                                                                   | Merge result              |   |                               |                                       |
|                   |                                                                                   |                           |   |                               | N .                                   |
| . 🔊 0.005in       |                                                                                   | Draft outward             |   |                               |                                       |
| KD1               |                                                                                   |                           |   | Any 🔻                         |                                       |
| Elip side to cut  | A R DU                                                                            | Direction 2 V             |   | Tertiary Reference Entity 🛛 🕆 |                                       |
|                   |                                                                                   | <u>S</u> elected Contours |   |                               |                                       |
|                   |                                                                                   |                           |   | 🕲 Default 🔹                   |                                       |
| Draft outward     |                                                                                   |                           |   | 🔸 Any 🔹                       |                                       |
|                   |                                                                                   |                           |   |                               |                                       |
| Direction 2 🛛     |                                                                                   |                           |   |                               |                                       |
|                   |                                                                                   |                           |   |                               |                                       |
| Selected Lontours |                                                                                   |                           |   |                               |                                       |

We suggest cutting .005 then extrude a .0005 from the top face to create a 90\* plane intersection to be used as the default mate reference.

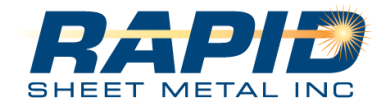

## **SOLIDWORKS** NESWUC 2012

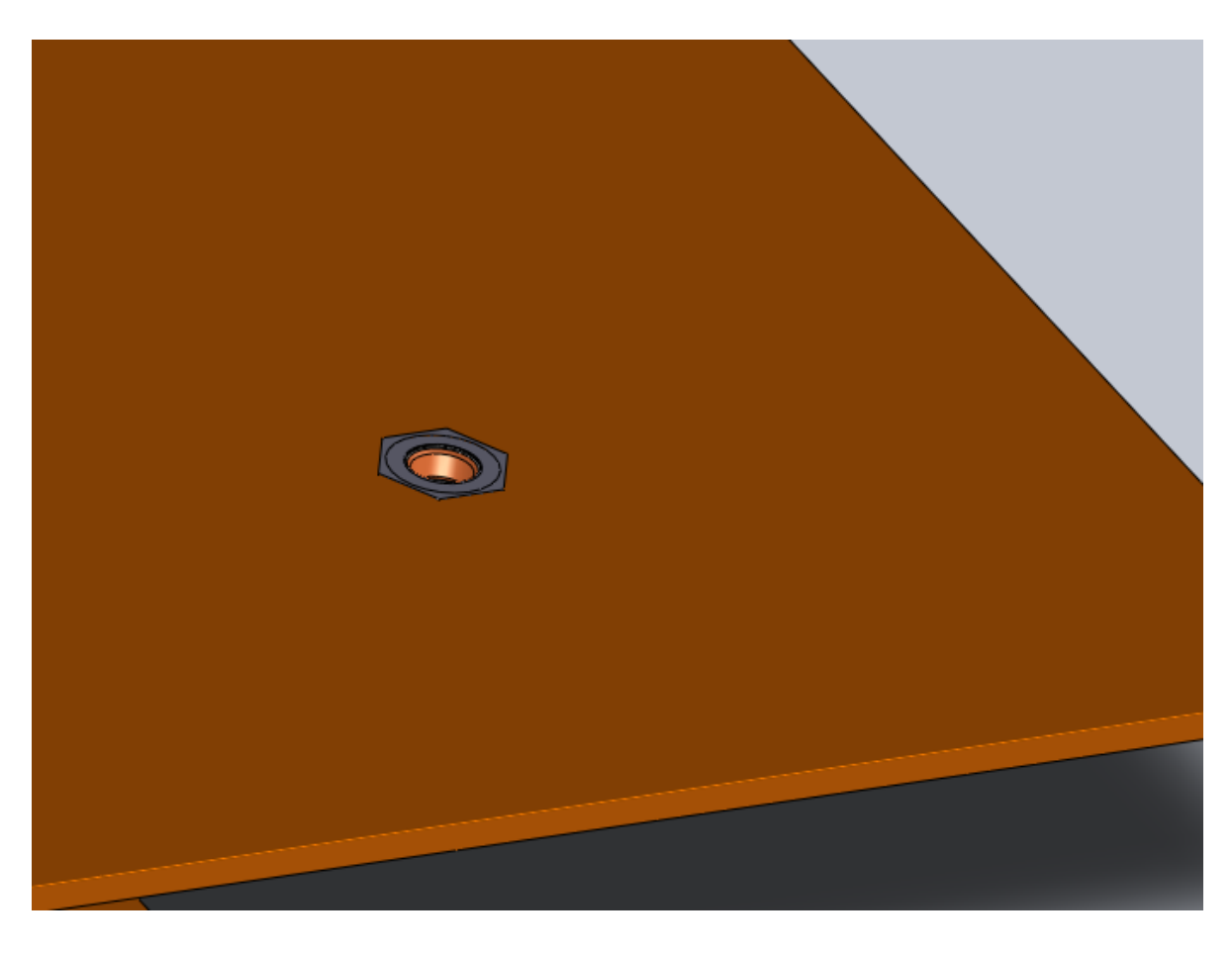

Now as you drag this part from your library it will snap into place every time.

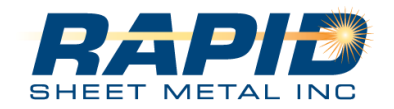

## **SOLIDWORKS** NESWUC 2012

When adding Mate References Try and use just one line. This line should intersect two 90° faces. Less is more!

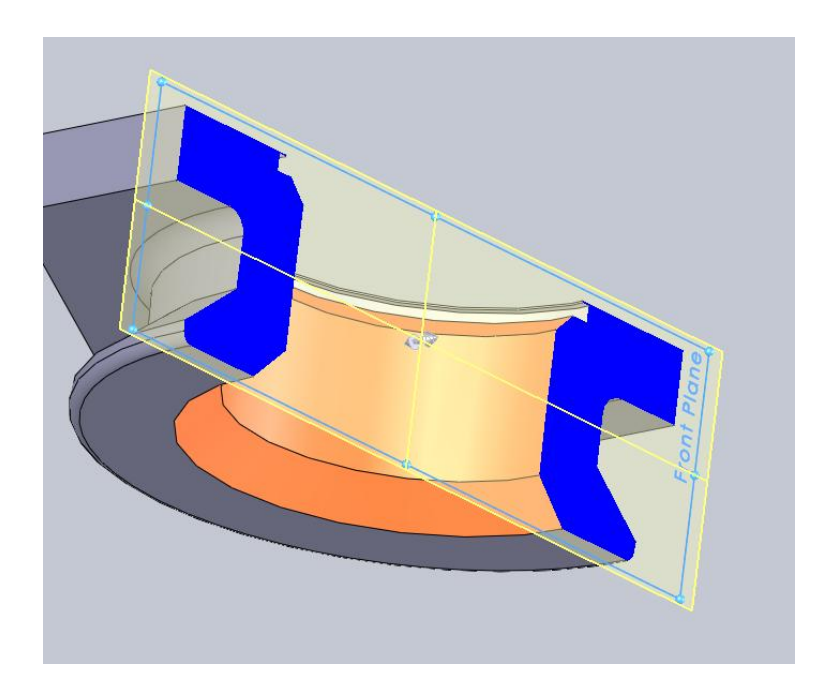

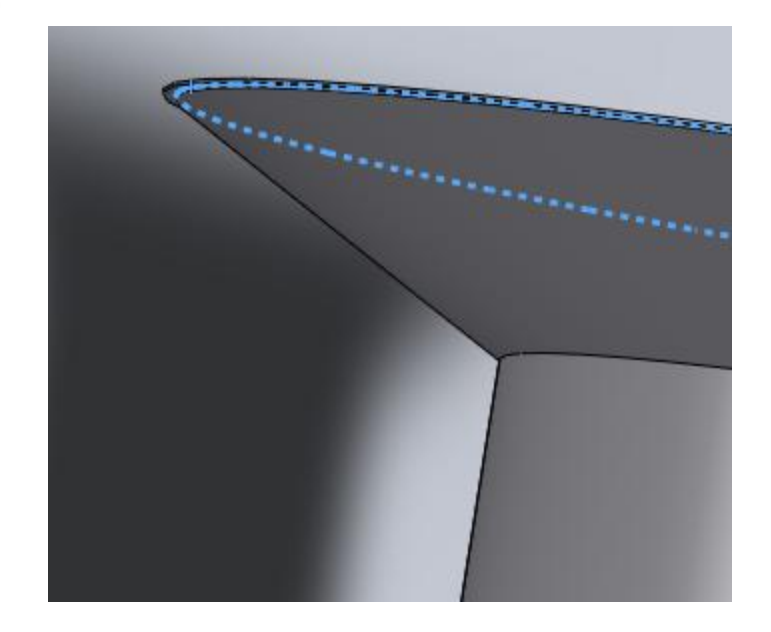

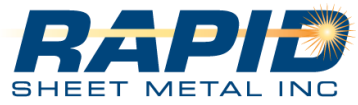

## **SOLIDWORKS** NESWUC 2012

Correcting Hardware hole sizes is the most common edit we need to make to customers models.

Select Configure

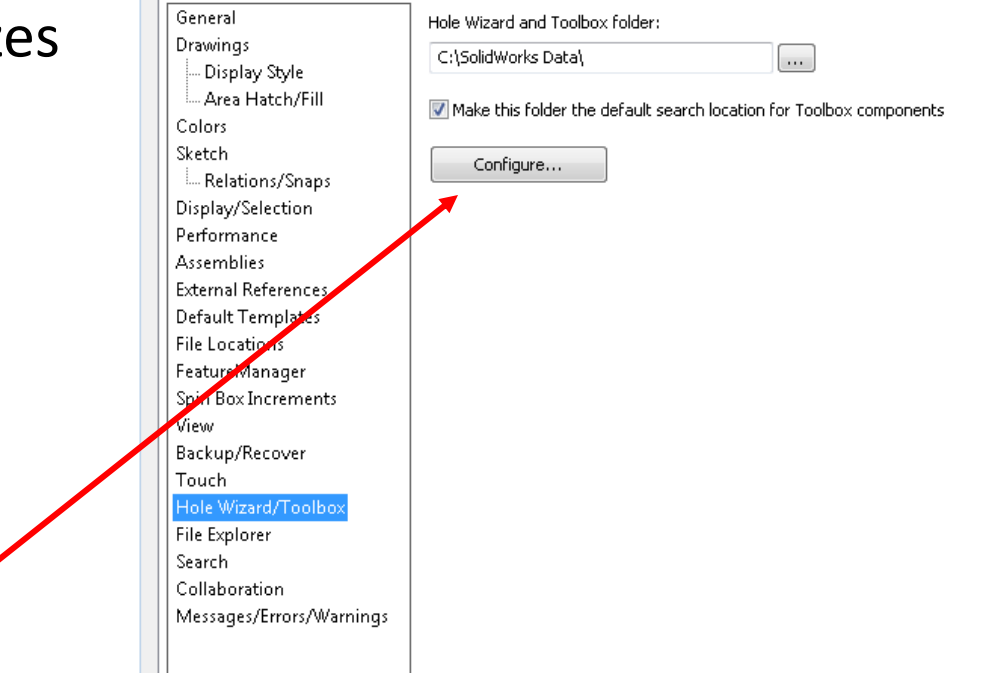

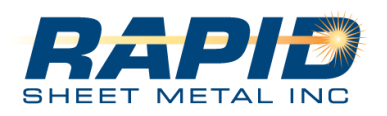

Step 1

This is a way to modify your hole wizard which is ADVANCED and done at your own risk

System Options - Hole Wizard/Toolbox System Options Document Properties

### **SOLIDWORKS** NESWUC 2012

#### 🔚 Toolbox 🛛 🔚 🏠 1 2 3 4 5 ? \_ 🗆 X Step 2 Select Hole Wizard Welcome to Toolbox Setup Follow the steps below to configure Toolbox. Select only the hardware and sizes you need, add custom data, and set options. 1. Hole Wizard 2. Customize your hardware Select sizes and options Create custom properties Add part numbers 3. Define user settings 4. Set permissions 5. Configure Smart Fasteners

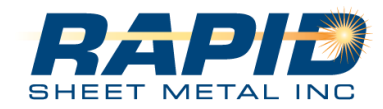

## **SOLIDWORKS** NESWUC 2012

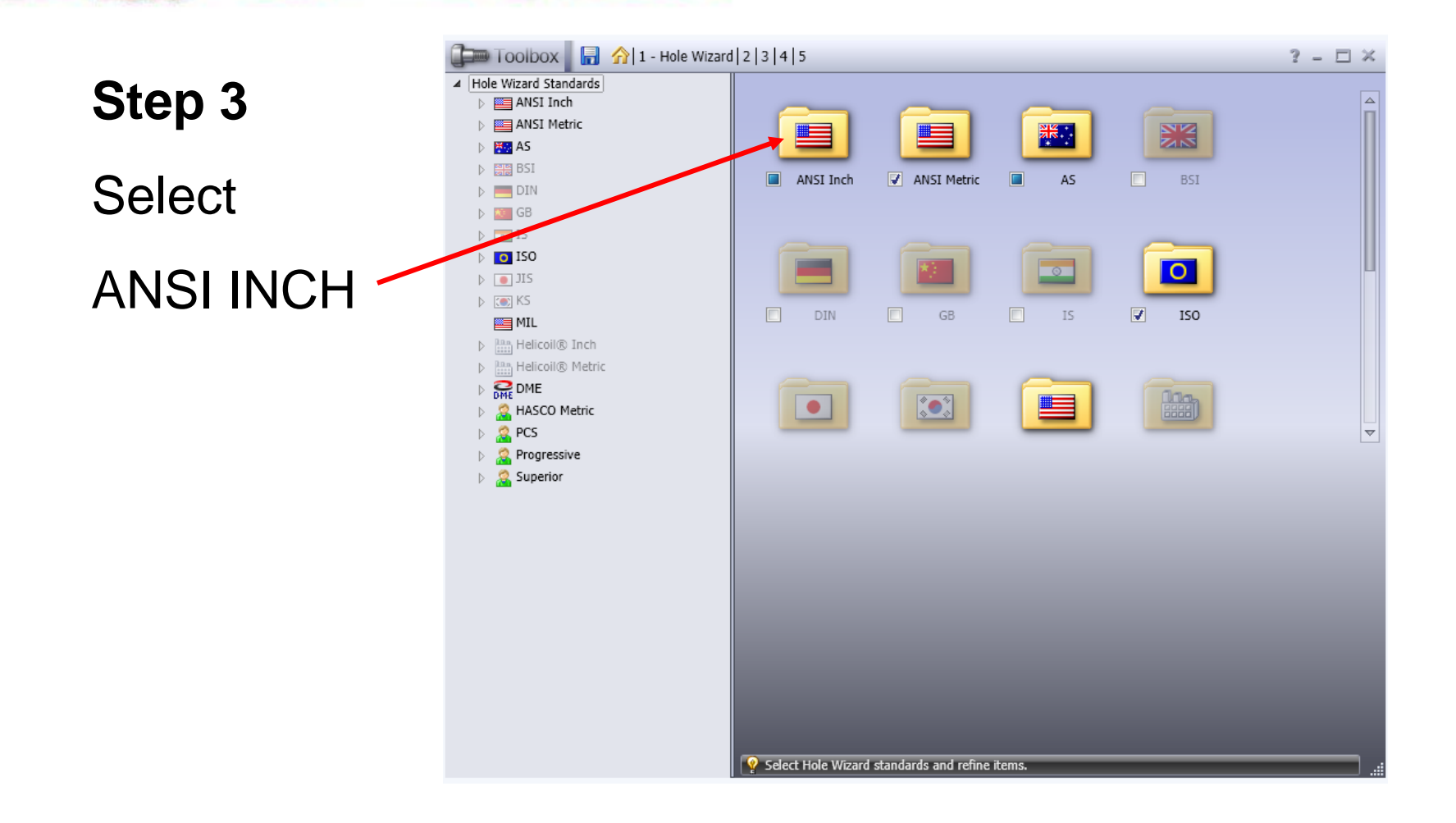

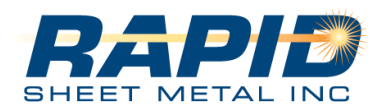

## **SOLIDWORKS** NESWUC 2012

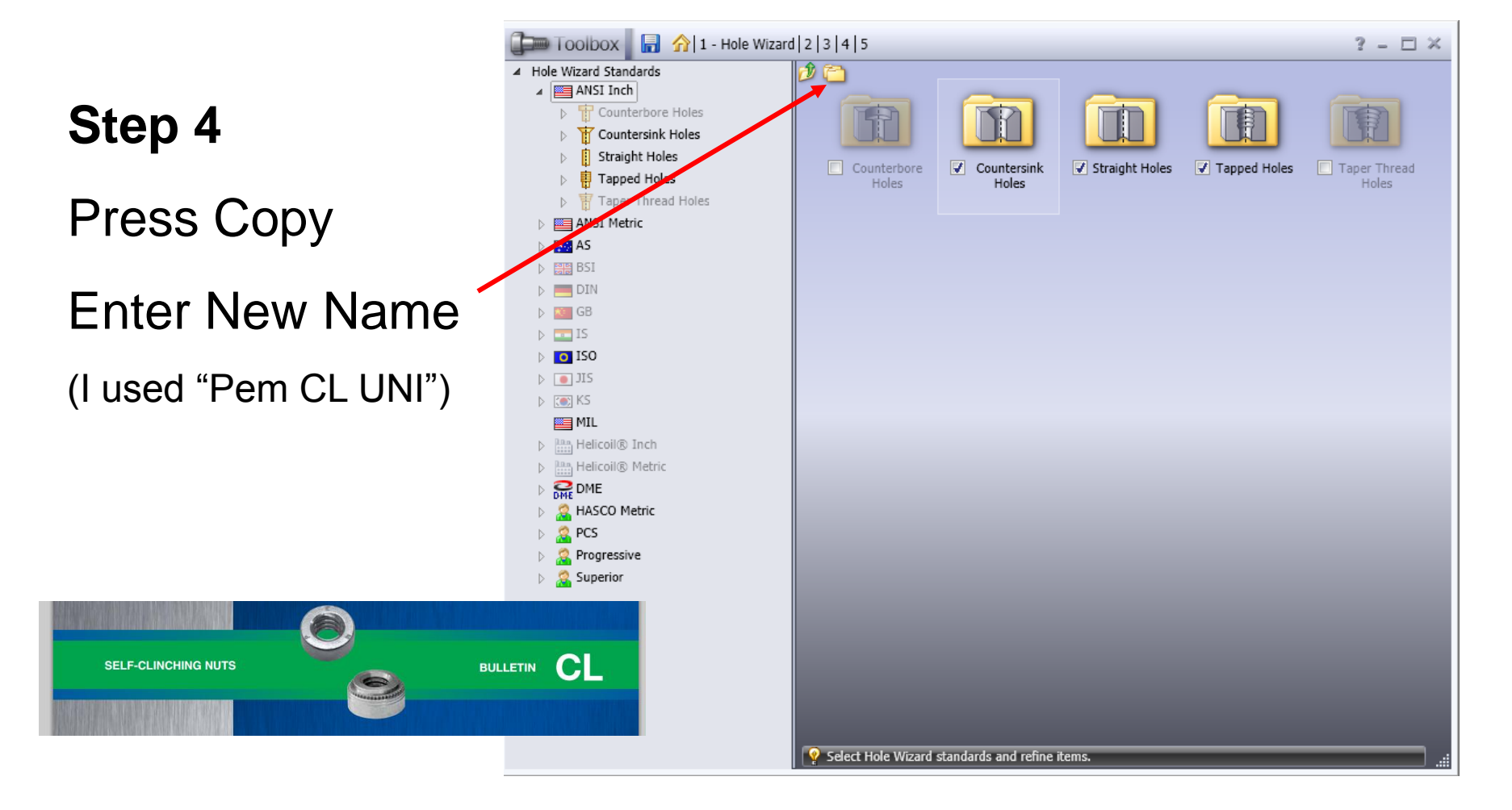

![](_page_23_Picture_3.jpeg)

## **SOLIDWORKS** NESWUC 2012

![](_page_24_Figure_2.jpeg)

![](_page_24_Picture_3.jpeg)

## **SOLIDWORKS NESWUC 2012**

Step 7

![](_page_25_Figure_3.jpeg)

![](_page_25_Picture_4.jpeg)

## **SOLIDWORKS** NESWUC 2012

| Step 8<br>Now add              |                    | Countersink Ho<br>Straight Holes<br>Tapped Holes<br>Taper Thread I<br>SI Metric | ↑ 1 - Hole W oles Holes | /izard   2   3   4      | Socket Hea<br>browser\PE<br>Reassign | nd Cap Screw<br>M CL UNI\bol | Smart Fastener<br>ts and screws\s | :ocket i | head screw | rs\socket h | ead cap sc | ? − ew_PEM CL UNI.sldprt |       |
|--------------------------------|--------------------|---------------------------------------------------------------------------------|-------------------------|-------------------------|--------------------------------------|------------------------------|-----------------------------------|----------|------------|-------------|------------|--------------------------|-------|
|                                | þ 🐺 AS             |                                                                                 |                         | Standa                  | ard Properties                       |                              |                                   | ÷        | Enabled    | Size        | Diameter   |                          |       |
| Your data                      | DI                 | I                                                                               |                         | Siz                     | tes                                  |                              |                                   | _        |            | S-440       | 0.234      |                          | Ē     |
|                                | þ 📧 GB             |                                                                                 |                         |                         |                                      |                              |                                   |          |            | c           | 0.230      |                          |       |
|                                | ▷ 15               |                                                                                 |                         |                         |                                      |                              |                                   |          | <b>V</b>   | D           | 0.246      |                          |       |
|                                | D IS               | ,                                                                               |                         |                         |                                      |                              |                                   |          |            | E           | 0.25       |                          |       |
|                                | ⊳ 💽 KS             |                                                                                 |                         |                         |                                      |                              |                                   |          | <b>V</b>   | F           | 0.257      |                          |       |
| Get the data from              | ▶ P, Hei           | icoil® Inch                                                                     |                         |                         |                                      |                              |                                   |          | <b>V</b>   | G           | 0.261      |                          |       |
|                                | ⊳ 🛄 He             | icoil® Metric                                                                   |                         |                         |                                      |                              |                                   |          | <b>V</b>   | Н           | 0.266      |                          |       |
| PEM & split the                | DME DM             | E<br>SCO Matric                                                                 |                         |                         |                                      |                              |                                   |          | <b>V</b>   | I           | 0.272      |                          |       |
|                                | ▷ 🧟 PC:            | 5                                                                               |                         |                         |                                      |                              | _                                 |          | <b>V</b>   | 1           | 0.277      |                          | - 11  |
| tolorancos                     | Pro                | gressive                                                                        |                         |                         |                                      |                              | -                                 |          | <b>V</b>   | к           | 0.281      |                          | - 11  |
| IUIEI al ICES.                 | b 🤮 Sul<br>A 🧟 PEI | erior<br>4 CL UNI                                                               |                         |                         |                                      |                              | -                                 |          |            | L           | 0.29       |                          | - 111 |
|                                | ▶ 🕆                | Counterbore H                                                                   | loles                   |                         |                                      |                              | -                                 |          |            | N           | 0.295      |                          | - 111 |
|                                | ▶ 👔                | Countersink Holes                                                               | oles                    |                         |                                      |                              |                                   |          |            | 0           | 0.316      |                          |       |
|                                | 4 U                | Helicoil Ta                                                                     | p Drills                |                         |                                      |                              |                                   |          | <b>V</b>   | P           | 0.323      |                          |       |
|                                |                    | All Drill size                                                                  | es                      |                         |                                      |                              |                                   |          | <b>V</b>   | Q           | 0.332      |                          |       |
|                                |                    | Fractional                                                                      | Drill Sizes             |                         |                                      |                              |                                   |          | -          | R           | 0.339      |                          |       |
| TYPES S, SS, CLS, CLSS, AN     |                    | Dipe Tap D                                                                      | rills                   |                         |                                      |                              |                                   |          | <b>V</b>   | 5           | 0.348      |                          |       |
| All dimensions are in inches.  |                    | Screw Clea                                                                      | arances                 | Q Edd                   | et Holo Wizard (                     | tandarde and i               | ofina itama                       |          | J          | т           | 0 358      |                          | ~     |
| Туре                           | 1                  | Tup Dinia                                                                       |                         |                         |                                      |                              |                                   |          |            | lin. Dist.  | 1          |                          |       |
| Fastener Material              | 1                  | Charle                                                                          | A                       | Rec.                    | Hole Size                            |                              | .                                 |          | .          | Hole        |            |                          |       |
| Size Carbon Stainless Hardened | Code               | Code                                                                            | (Shank)<br>Max.         | Min. Steet<br>Thickness | +.003000                             | Max.                         | ±.010                             | ±.       | 010        | Edge        |            |                          |       |
| Steel Steel Stainless Steel    |                    |                                                                                 |                         | (1)                     |                                      |                              |                                   |          |            | (2)         |            |                          |       |
| .086-56 S CIS NA               | 256                | 0                                                                               | .030                    | .030                    | 166                                  | 165                          | 250                               | 0        | 70         | 19          |            |                          |       |
| (#2-56)                        |                    | 2                                                                               | .054                    | .056                    |                                      |                              | 100                               |          |            |             |            |                          |       |
| .099-48 5 015 144              | 249                | 0                                                                               | .030                    | .030                    | 100                                  | 105                          | 250                               |          | 70         | 10          |            |                          |       |
| (#3-48) 5 CLS NA               | 340                | 2                                                                               | .038                    | .040                    | .100                                 | .103                         | 200                               | .0       |            | .19         |            |                          |       |
|                                |                    | 0                                                                               | 030                     | 030                     |                                      |                              |                                   |          |            |             | 1          |                          |       |

![](_page_26_Picture_3.jpeg)

## **SOLIDWORKS** NESWUC 2012

#### Step 9

By mouse selecting the Row you can press the delete key to remove extra rows

Get the data from PEM

| <br> | Frahlad  | Cinc   | Dismaker |
|------|----------|--------|----------|
| 5    | Enabled  | Size   | Diameter |
|      | <b>V</b> | S-256  | .167     |
|      | <b>V</b> | 5-348  | .167     |
|      | <b>V</b> | S-440  | .167     |
|      | <b>V</b> | S-632  | .189     |
|      |          | S-832  | .214     |
|      |          | SS-024 | .251     |
|      | <b>V</b> | SS-032 | .251     |
|      |          | S-0420 | .345     |
|      | <b>V</b> | S-0428 | .345     |
|      |          | S-0518 | .414     |
|      |          | S-0524 | .414     |
|      | <b>V</b> | S-0616 | .501     |
|      | <b>V</b> | S-0624 | .501     |
|      | <b>V</b> | S-0813 | .501     |
|      | <b>V</b> | S-0820 | .657     |
|      |          |        |          |
|      |          |        |          |
|      |          |        |          |
|      |          |        |          |

![](_page_27_Picture_6.jpeg)

#### **SOLIDWORKS** NESWUC 2012

![](_page_28_Figure_2.jpeg)

![](_page_28_Picture_3.jpeg)

## **SOLIDWORKS** NESWUC 2012

![](_page_29_Figure_2.jpeg)

## **SOLIDWORKS** NESWUC 2012

#### Step 12

#### Enjoy the benefits of A clean nice looking tree

![](_page_30_Picture_4.jpeg)

![](_page_30_Picture_5.jpeg)

# Rapid Sheet Metal online Form ToolsSOLIDWORKSNESWUC 2012

Why use a form tool from the Rapid Tooling Library?

- •Save Time!
- •Save Money!

![](_page_31_Picture_4.jpeg)

www.rapidsheetmetal.com/tooling

![](_page_31_Picture_6.jpeg)

## **Rapid Sheet Metal online Form Tools**

## SOLIDWORKS **NESWUC 2012**

![](_page_32_Figure_2.jpeg)

METAL INC

#### 24 Hour Quotes • 48 Hour Expedites • 1-2 Week Standard Ship • ITAR Registere

Bridge Lances / Card Cages

#### Embossments

![](_page_32_Picture_6.jpeg)

![](_page_32_Picture_7.jpeg)

SolidWorks Package

![](_page_32_Picture_9.jpeg)

Latest Undate: 9/19/2012

#### STEP File Package

![](_page_32_Picture_13.jpeg)

![](_page_32_Picture_14.jpeg)

![](_page_32_Picture_15.jpeg)

![](_page_32_Picture_16.jpeg)

![](_page_32_Picture_17.jpeg)

![](_page_32_Picture_18.jpeg)

![](_page_32_Picture_19.jpeg)

Latest Update: 5/1/2012

![](_page_32_Picture_24.jpeg)

# Rapid Sheet Metal online FormSOLIDWORKSToolsNESWUC 2012

**Step 3** Choose a file

Step 4 Download and drag onto a sheet metal part

![](_page_33_Picture_3.jpeg)

![](_page_34_Figure_1.jpeg)

Problem: We have noticed the flange Length settings tend to be set as shown.

SOLIDWORKS

**NESWUC 2012** 

These settings prevent changing the inside bend radii without modifying the dimensions of the part.

![](_page_34_Picture_4.jpeg)

![](_page_35_Picture_1.jpeg)

Solution: As long as only the settings shown are used. This will allow changing the inside bend radii without modifying the dimensions of the part.

SOLIDWORKS

**NESWUC 2012** 

![](_page_35_Picture_3.jpeg)

## Show demonstration

**SOLIDWORKS** 

**NESWUC 2012** 

![](_page_36_Picture_2.jpeg)

## **Sheet Metal Material List**

## SOLIDWORKS **NESWUC 2012**

## You can build this list from SolidWorks Materials

- AISI 304
- AISI 316
- •5052-H32
- •6061-T6
- Galvanized Steel
- Galvaneal (Not on the list Copy Galvanized Steel and rename)
- Plain Carbon Steel (1008 is not on the list)

![](_page_37_Picture_10.jpeg)

| Material           | Category          |
|--------------------|-------------------|
| SALVNZ             | RAPID SHEET METAL |
| SALVNL             | RAPID SHEET METAL |
| <b>§</b> ∃CRS      | RAPID SHEET METAL |
| <b>§</b> ∃ 304-2B  | RAPID SHEET METAL |
| ┋Ξ 304-#4          | RAPID SHEET METAL |
| <b>§</b> ∃5052-H32 | RAPID SHEET METAL |
| <b>§</b> ∃6061-T6  | RAPID SHEET METAL |
| <b>§</b> ∃316-2B   | RAPID SHEET METAL |
| 🚼 Other            | RAPID SHEET METAL |

![](_page_37_Picture_12.jpeg)

|                | /                      |  |  |  |  |  |
|----------------|------------------------|--|--|--|--|--|
| 👌 Cast Stainle | ess Steel              |  |  |  |  |  |
| 💐 Chrome Sta   | Chrome Staipless Steel |  |  |  |  |  |
|                | d Charal               |  |  |  |  |  |
| dalvaniz"      | A 111 E 3              |  |  |  |  |  |
| 🚰 Plain Cart   | Add to Favorites       |  |  |  |  |  |
| Stainless      |                        |  |  |  |  |  |
|                | Сору                   |  |  |  |  |  |
| 3 Wrought :    |                        |  |  |  |  |  |
| Iron           | New Library            |  |  |  |  |  |
| Aluminium Allo | -                      |  |  |  |  |  |
| Copper Alloys  | Sort by Library        |  |  |  |  |  |
| copper mioys   |                        |  |  |  |  |  |
| Titanium Alloy | Sort by Category       |  |  |  |  |  |
| Zinc Alloys    | Sort by Material       |  |  |  |  |  |
| Other Alloys   |                        |  |  |  |  |  |

![](_page_38_Figure_1.jpeg)

Please add these to your material list. This is an fast easy way to set your material type

SOLIDWORKS

**NESWUC 2012** 

![](_page_38_Picture_3.jpeg)

SolidWorks... Why can't you add finish options directly to the model tree. This would be the best way to link to the drawings

![](_page_39_Picture_2.jpeg)

![](_page_39_Picture_3.jpeg)

## **SOLIDWORKS** NESWUC 2012

| « Custom Properties 🖉                                                                                                    | 4 |  |  |  |  |
|----------------------------------------------------------------------------------------------------|---|--|--|--|--|
| Apply Reset                                                                                                    |   |  |  |  |  |
| A property page for part files was not<br>found. Click 'Create now' to launch<br>the Property Tab Builder.                             | - |  |  |  |  |
| If you already have a template, place<br>it in the folder specified in Tools –<br>Options – File Locations – Custom<br>Property Files. |   |  |  |  |  |
| Press F5 to refresh the page.                                                                                                    |   |  |  |  |  |
| Create now                                                                                                    |   |  |  |  |  |
|                                                                                                    |   |  |  |  |  |
|                                                                                                    |   |  |  |  |  |
|                                                                                                    |   |  |  |  |  |

Problem: Adding finish and other information to parts require making prints. When making prints you have to type in and remember special plating codes and finishes.

We suggest using the custom properties tab to add, view, and store this information.

![](_page_40_Picture_5.jpeg)

## SOLIDWORKS NESWUC 2012

![](_page_41_Figure_2.jpeg)

#### Step 1 Click "Create Now.."

| Droperty   | Tab Builder | 🗋 🤌 📊 🕇        |            | ?•= □ ×  |
|------------|-------------|----------------|------------|----------|
| Grouphox   | Cus         | tom Properties | Control At | tributes |
| Textbox    | Groupbox    | *              | Message:   |          |
| List       |             |                | Туре:      | Part V   |
| Checkbox   |             |                |            |          |
| Radio<br>© |             |                |            |          |
|            |             |                |            |          |
|            |             |                |            |          |

![](_page_41_Picture_5.jpeg)

## **SOLIDWORKS** NESWUC 2012

![](_page_42_Figure_2.jpeg)

![](_page_42_Picture_3.jpeg)

## **SOLIDWORKS** NESWUC 2012

| Droperty | Tab Builder 📄 ᄚ 📊 | •          | ?• = □ ×            | ] |
|----------|-------------------|------------|---------------------|---|
| Groupbox | Custom Properties | Control A  | Attributes          |   |
|          | Groupbox          | Caption:   | List                |   |
|          | List              |            |                     |   |
| Tauthau  |                   | Custom F   | Property Attributes |   |
|          |                   | Name:      | List5               |   |
|          |                   | Type:      | List 💌              |   |
| List     |                   | Values:    | Anodize             |   |
|          |                   | _          | Chromate            |   |
| Number   |                   | _          | Powder Coat         |   |
|          |                   |            | Allow custom values |   |
|          |                   |            |                     |   |
| Checkbox |                   | Configural | tions: 📔 🛄          |   |
|          |                   |            |                     |   |
| Radio    |                   |            |                     |   |
| •        |                   |            |                     |   |
|          |                   |            |                     |   |
|          |                   |            |                     |   |
|          |                   |            |                     |   |
|          |                   |            |                     |   |
|          |                   |            |                     |   |
|          |                   |            |                     |   |
|          |                   |            |                     |   |
|          |                   |            |                     |   |
|          |                   |            |                     |   |
|          |                   |            |                     |   |
|          |                   |            |                     | - |

#### Step 5 Change These to "Finish"

## Step 6 Save to a place you will reference in step 7

![](_page_43_Picture_5.jpeg)

## **SOLIDWORKS** NESWUC 2012

| System Options - File Location:                                                                                                    |                                                                            |                                       |
|----------------------------------------------------------------------------------------------------|----------------------------------------------------------------------------|---------------------------------------|
| General<br>General<br>Drawings<br>Display Style<br>Area Hatch/Fill<br>Colors<br>Sketch<br>Relations/Snaps<br>Display/Selection<br>Performance<br>Assemblies<br>External References<br>Default Templates<br>File Locations<br>FeatureManager<br>Spin Box Increments<br>View<br>Backup/Recover<br>Touch | Show folders for:<br>Custom Property Files Folders: C:\01AFOLDER\TEMPLATES | Add<br>Delete<br>Move Up<br>Move Down |

Step 7 add the folder you just saved to "Custom Property Files"

![](_page_44_Picture_4.jpeg)

#### **SOLIDWORKS** NESWUC 2012

#### Open a part and click

![](_page_45_Picture_3.jpeg)

![](_page_45_Figure_4.jpeg)

![](_page_45_Picture_5.jpeg)

#### **SOLIDWORKS** NESWUC 2012

![](_page_46_Figure_2.jpeg)

## This is now added to your part 4 properties

![](_page_46_Picture_4.jpeg)

#### **SOLIDWORKS** NESWUC 2012

## This is saved to your part. It is also linked to your print if your using a standard SolidWorks layout

| Sumn | ary Information               |        |                      |             | - • •       |                                               |           |
|------|-------------------------------|--------|----------------------|-------------|-------------|-----------------------------------------------|-----------|
| Sum  | mary Custom Configuration Spe | ecific |                      |             |             |                                               |           |
|      | Delete                        |        | BOM qu               | antity:     | Edit List   |                                               |           |
|      | Property Name                 | Туре   | Value / Jext Express | sion Eval   | uated ¥alue |                                               |           |
|      | Finish                        | Text   | Anodize Black        | Anodize Bla | ck          | UNLESS OTHERWISE SPECIFIED:                   |           |
|      |                               |        | •                    |             |             | DIMENSIONS ARE IN INCHES                      | DRAWN     |
|      |                               |        |                      |             |             |                                               | CHECKED   |
|      |                               |        |                      |             |             | ANGULAR: MACH ± BEND ±<br>TWO PLACE DEC MAL ± | ENG APPR. |
|      |                               |        |                      |             |             | THREE PLACE DECMAL ±                          | MFG APPR. |
|      |                               |        |                      |             |             |                                               | Q.A.      |
|      |                               |        |                      |             |             | TOLERANGING PER:                              | COMMENTS: |
|      |                               |        |                      | OK Cancel   | Help        | MATERIAL<br>5052-H32                          |           |
|      |                               |        |                      |             | ED ON       | Anodize Black                                 |           |
|      |                               |        |                      |             |             | DO NOT SCALE DRAWING                          |           |
|      | RAP                           |        |                      |             |             | 3                                             |           |

![](_page_48_Picture_0.jpeg)

SOLIDWORKS NESWUC 2012

## Please use Rapid Sheet Metal's web site for plating specifications http://www.rapidsheetmetal.com/resources

![](_page_48_Figure_3.jpeg)

![](_page_48_Picture_4.jpeg)

![](_page_49_Picture_0.jpeg)

![](_page_49_Picture_1.jpeg)

- •Standard tooling saves money.
- •Short flanges can be expensive.

![](_page_49_Picture_4.jpeg)

![](_page_49_Picture_5.jpeg)

![](_page_50_Picture_0.jpeg)

SOLIDWORKS NESWUC 2012

# •Badly designed return flanges crash into the tooling

![](_page_50_Figure_3.jpeg)

![](_page_50_Picture_4.jpeg)

#### **Forming tools**

Form Tools

Latest Update: 9/19/2012

IEET METAL INC

## **SOLIDWORKS** NESWUC 2012

#### Rapid Sheet Metal's 3D Online Tooling Library Has Forming Tools!

![](_page_51_Figure_3.jpeg)

![](_page_52_Picture_0.jpeg)

SOLIDWORKS NESWUC 2012

After downloading the punch tooling add a punch tool to your assembly. This will show how much room you will have.

![](_page_52_Picture_3.jpeg)

![](_page_52_Picture_4.jpeg)

![](_page_53_Picture_0.jpeg)

**SOLIDWORKS** NESWUC 2012

# •Jogs are useful for stiffening and creating flush mounted overlapping surfaces.

![](_page_53_Picture_3.jpeg)

![](_page_54_Picture_0.jpeg)

## **SOLIDWORKS** NESWUC 2012

#### Before

![](_page_55_Picture_3.jpeg)

![](_page_55_Picture_4.jpeg)

![](_page_55_Figure_5.jpeg)

![](_page_55_Picture_6.jpeg)

## SOLIDWORKS NESWUC 2012

- 17 3

A D A D

#### Before

![](_page_56_Figure_3.jpeg)

![](_page_56_Picture_4.jpeg)

## **SOLIDWORKS** NESWUC 2012

#### Before

![](_page_57_Picture_3.jpeg)

After

Model Motion Study 1

![](_page_57_Picture_6.jpeg)

## **SOLIDWORKS** NESWUC 2012

#### Before

![](_page_58_Picture_3.jpeg)

![](_page_58_Picture_4.jpeg)

![](_page_58_Picture_5.jpeg)

![](_page_58_Picture_6.jpeg)

## NESWUC 2012

SOLIDWORKS

- Paper size B size is standard in manufacturing
- Pretty views- easy to read
- Hidden lines / tangent lines avoid busy confusion
- Revision notes keep it brief
- Always provide a BOM
- Welding Notes
- Grain Direction
- Material Type Finish

![](_page_59_Figure_9.jpeg)

![](_page_59_Picture_10.jpeg)

#### Simple Flat

### **SOLIDWORKS** NESWUC 2012

- •Flat layouts
- •Overall X length
- •Overall Y length
- •Simple Hole Chart
- •Grain direction
- Extra Credit
- •Perimeter
- •Side View Dim Thickness

![](_page_60_Picture_10.jpeg)

**Enclosure Top Sheet Metal** 

![](_page_60_Picture_12.jpeg)

#### Manufacturer wish list

### **SOLIDWORKS** NESWUC 2012

- Don't use +.030 -.000 Dimensions
- Add some space between covers and boxes Min .003
- Don't dimension everything
- Make documentation that a manufacturer can read quickly
- Inside bend radii .030 unless Alum and over .090 thick.
- Min flange length is 4\*material thickness
- Keep holes 4\*material thickness away from bends
- Closed hems are easier to manufacture and this more cost effective than Open hems:
- Closed hem length should be at least 8X the material thickness;
- The angle on an Embossed feature should be less than 45 degrees and the embossment depth should be less than 4X the material thickness;
- When using hardware, be aware of any manufacturing requirements such as:
  - Minimum material thicknesses;
  - Center Line to the edge
  - Stainless Steel

![](_page_61_Picture_16.jpeg)

## **SOLIDWORKS** NESWUC 2012

- Welding
  - Use a material thickness of .040" or greater;
  - Aluminum is the most difficult material to weld. Stainless Steel is the next most difficult material to weld:
  - Cold-rolled steel is easiest and thus least expensive material to weld;
  - Spot weld flanges should be a minimum of .50" long;
  - Stitch welding produces less warping than seam welding
- Rapid Sheet Metal Standard Internal Bend Radius Tooling List

| .008 | .188 |
|------|------|
| .010 | .250 |
| .030 | .375 |
| .060 | .500 |
| .090 | .750 |
| .125 | 1.00 |

![](_page_62_Picture_9.jpeg)

#### **More information available**

METAL INC

## **SOLIDWORKS** NESWUC 2012

#### **Rapid Sheet Metal's** web site can help! **8 Hour Quote 16 Hour Quote** http://www.rapidsheetmetal.com **3D Model Only 3D Model & Print** Upicad Unioad 603-831-5300 24 Hour Quote 24 Hour Quote Department Rapid Engineering Online! Customer Service Offline Send a Message **Print Only** Via E-Mail Submission Unioad Capabilities Tech Tips 3D Online Bridge Lances / Card **Tutorial Video** Embossments Cages Tooling Library Latest Update: 5/1/2012 Latest Update: 5/1/2012 PEM Hardware PowderCoat Plating SolidWorks Specifications Louvers Lance & Forms Package Latest Update: 5/1/2012 Latest Undate: 5/1/2012 Latest Update: 5/1/2012 Registrations/ Web Links STEP File Certificates Package Latest Update: 2/29/2012